## **Scheduled Email Reporting in GA4**

Scheduled email reporting is a feature in GA4 that allows one to schedule automated reports to be sent to users as an email on a recurring basis. As an administrator you can schedule up to 50 standard and custom reports to be sent by email, enabling team members to receive periodic updates about a website.

As of now Google allows these scheduled reports to be sent with Basic Reporting. These can be Traffic Acquisition Reports, Pages and Screens Reports, Conversion Reports, and customized versions of these reports within the basic reporting in GA4.

## \*\*Exploration reports are not able to be sent for Scheduled Reporting

In order for these reports to be sent to a user

- The user's email has to be added on the property as a (Viewer, Analyst, Editor, Admin)
- The person setting up the Scheduled Emailing must be an administrator

## Next we'll look at the steps for setting up Scheduled Email Reporting for basic reports in GA4

**Step 1:** The first step is once you are on the correct property of the Site you wish to look at, navigate to "Reports" on the left hand side of GA4.

| n        | Reports snapshot                                                                        | All Users Add comparison +                                                                                                    | Custom Nov 10 - Dec 7, 2023 -                                                                         |
|----------|-----------------------------------------------------------------------------------------|----------------------------------------------------------------------------------------------------|----------------------------------------------------------------------------------------------------|
| <b>.</b> | Realtime<br>Life cycle                                                                  | Reports snapshot                                                                                                    | E < * /                                                                                               |
| G        | Acquisition     Engagement     Monetization     Retention     Search Console            | Users New users Average engagement time Total revenue C (USERS IN LAS 28K 26K 2m 02s \$0.00)                                                                                                    | IT 30 MINUTES O . Insights I<br>RECOMMENDATION CONTINUTE<br>Stay connected to your business on the go |
|          | <ul> <li>Search Console</li> <li>User</li> <li>User attributes</li> <li>Tech</li> </ul> | 1.5K<br>1.5K<br>1.5K | AUES USERS<br>40<br>2<br>1                                                                            |
|          |                                                                                         | 12 19 26 03                                                                                                    | View realtime → View all insights →                                                                   |
|          |                                                                                         | WHERE DO YOUR NEW USERS COME FROM? WHAT ARE YOUR TOP CAMPAIGNS?                                                                                                    |                                                                                                    |
|          |                                                                                         | New users by First user default channel group*                                                                                                    | Users - by Country     S     COUNTRY     USERS                                                        |
|          |                                                                                         | Organic Search Organic Search 1                                                                                                    | 18K United States 26K                                                                                 |
|          |                                                                                         | Direct Direct                                                                                                    | 7K Canada 700                                                                                         |
|          |                                                                                         | Paid Search A                                                                                                    | ar India 70                                                                                           |
|          | Library                                                                                 | Email Paid Social Nov 10, 2023 -                                                                                                    | Dec 7, 2023 British Virgin Islan 52                                                                   |
| -        |                                                                                         | Referral Referral SESSIONS                                                                                                    | Australia 49                                                                                          |
| ų        |                                                                                         | Corganic Social Email                                                                                                    | Mexico 37                                                                                             |

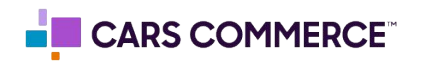

**Step 2:** Next choose the report you would like to be sent. This can be customized based on specifications chosen within the options on the report. Here we have chosen the traffic acquisition report.

| n. | Reports snapshot                 | (▲) (⊕) | Traffic acquisition: Session      | n default ch  | annel grou    | p 🔺 🔹 🕀          |                       |                  |         | Cu                 | stom Nov 10 - Dec 7, 2023   | • 🗹 <                       | NO      |
|----|----------------------------------|---------|-----------------------------------|---------------|---------------|------------------|-----------------------|------------------|---------|--------------------|-----------------------------|-----------------------------|---------|
|    | Life cycle                       | 7       | XX                                | A             | A             | A                | AA                    | 200              | Email   |                    |                             |                             |         |
| 0  | - Acquisition                    |         | 12 19                             | V             | 26            |                  | 03                    | 0                | 0       |                    | 5K                          | 10K                         |         |
| R  | Overview                         | • Ore   | Nov                               | al 🔵 Email    |               | I.               | Jec                   |                  |         |                    |                             |                             |         |
|    | User acquisition                 |         |                                   |               |               |                  |                       |                  |         |                    |                             |                             |         |
|    | Traffic acquisition              | ٩       | Search                            |               |               |                  |                       |                  |         |                    | Rows per page:              | 10 - 1-10                   | ) of 10 |
|    | + Engagement                     |         | Session default channel group 👻 🕇 | ↓ Users       | Sessions      | Engaged sessions | Average<br>engagement | Engaged sessions | Events  | Engagement<br>rate | Event count<br>All events - | Conversions<br>All events 👻 | n       |
|    | Overview                         |         |                                   |               |               |                  | time per<br>session   | per user         | session |                    |                             |                             |         |
|    | Events                           |         |                                   | 27 897        | 39 882        | 37.351           | 1m 25s                | 1.34             | 19.86   | 93.65%             | 791.860                     | 70,772,00                   |         |
|    | Conversions                      |         |                                   | 100% of total | 100% of total | 100% of total    | Avg 0%                | Avg 0%           | Avg 0%  | Avg 0%             | 100% of total               | 100% of total               |         |
|    | Pages and screens                | 1       | Organic Search                    | 13,950        | 17,995        | 16,814           | 1m 21s                | 1.21             | 17.92   | 93.44%             | 322,382                     | 20,440.00                   |         |
|    | Landing page                     | 2       | Direct                            | 4,910         | 7,008         | 6,514            | 1m 18s                | 1.33             | 19.65   | 92.95%             | 137,736                     | 11,581.00                   |         |
|    | <ul> <li>Monetization</li> </ul> | 3       | Paid Search                       | 2,901         | 4,905         | 4,388            | 2m 36s                | 1.51             | 27.27   | 89.46%             | 133,762                     | 10,247.00                   |         |
|    | Retention                        | 4       | Paid Social                       | 2,709         | 3,565         | 3,425            | 31s                   | 1.26             | 17.22   | 96.07%             | 61,372                      | 11,157.00                   |         |
|    | Search Console                   | 5       | Email                             | 2,104         | 2,904         | 2,767            | 44s                   | 1.32             | 15.93   | 95.28%             | 46,262                      | 6,921.00                    |         |
|    | Search Console                   | 6       | Referral                          | 1,471         | 3,094         | 2,902            | 1m 51s                | 1.97             | 24.63   | 93.79%             | 76,212                      | 9,183.00                    |         |
|    | User                             | 7       | Organic Social                    | 426           | 506           | 475              | 1m 14s                | 1.12             | 20.07   | 93.87%             | 10,153                      | 786.00                      |         |
|    | User attributes                  | 8       | Unassigned                        | 149           | 171           | 56               | 1m 07s                | 0.38             | 12.05   | 32.75%             | 2,060                       | 175.00                      |         |
|    | Tech                             | 9       | Paid Other                        | 88            | 100           | 67               | 38s                   | 0.76             | 12.83   | 67%                | 1,283                       | 210.00                      |         |
|    |                                  | 10      | Display                           | 62            | 75            | 62               | 22s                   | 1.00             | 8.51    | 82.67%             | 638                         | 72.00                       |         |
|    | Library                          |         |                                   | ,             |               |                  |                       |                  |         |                    |                             |                             |         |

**Step 3**: Once the report has been chosen, head to the top right to choose the date range you'll want this report to look at.

• This is important as what you choose for the date range will determine the dates of the Scheduled Email Report. For this example, if you select the previous 7 days, each emailed report will have the previous 7 days once sent, dynamically changing based on the day. For this example we have it set to the last 28 days. Meaning that each emailed report will contain the previous 28 days

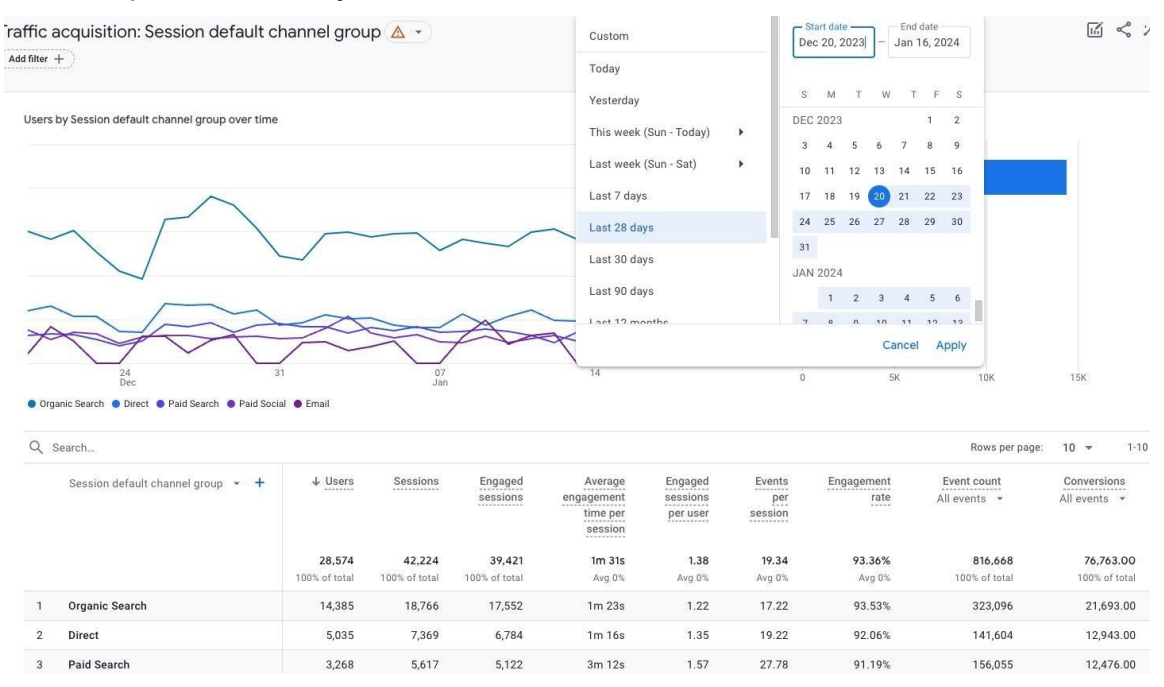

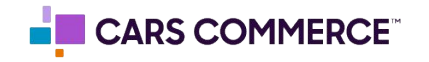

**Step 4:** Click the share this report option below the date. This will pull up the Schedule Email option. Click on this so you can see the setup for Schedule Emails.

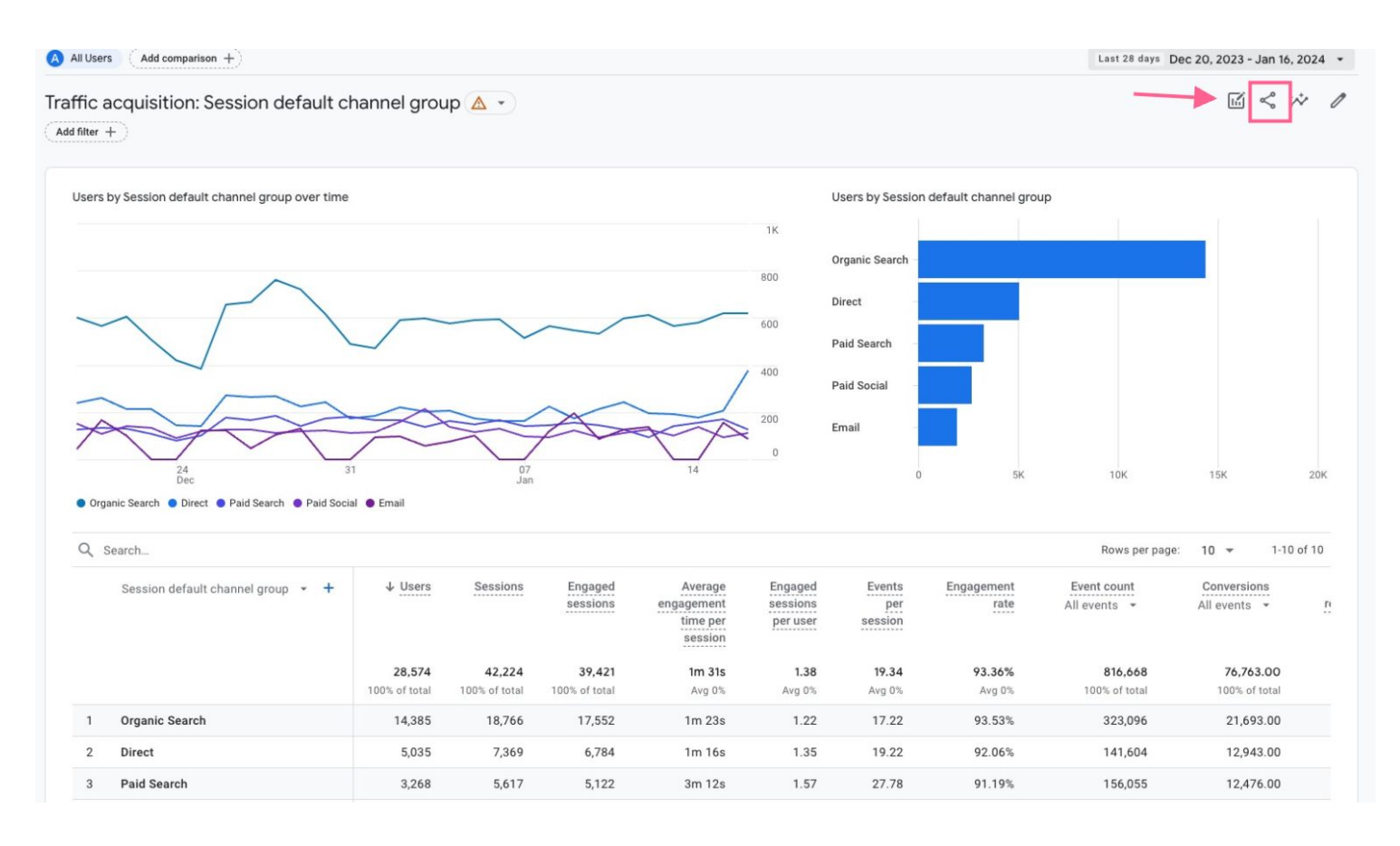

**Step 5:** Here you can name the report, choose the frequency we want the report to be sent, edit the Report format, as well as other option. This is also where we find the **Recipient list**. This determines who the scheduled email report will be sent to. In order for a recipient to be able to be added they must be added as a user on the property.

\*\*This can be any permission Viewer, Analyst, Admin, they just need to be added on the account

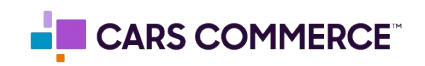

• Once the recipients are chosen, save the report. The Scheduled Report is now active. The report will be sent to the emails of the recipients based on the timeframe you have set out.

| Report details                                                                                                    |         |                           |             |    |  |                 |
|----------------------------------------------------------------------------------------------------|---------|---------------------------|-------------|----|--|-----------------|
| Report name                                                                                                    |         |                           |             |    |  |                 |
| Traffic Acquisition Re                                                                                             | port    |                           |             |    |  |                 |
| Description (optional) ⑦                                                                                           |         |                           |             |    |  |                 |
| Add a description to r                                                                                             | emind y | ou what this repo         | rt contains |    |  |                 |
| Recipient list ⑦                                                                                                   |         |                           |             |    |  |                 |
| Q 🚯 Nico Rossi                                                                                                    | × En    | iter email addresses      |             |    |  |                 |
|                                                                                                    |         |                           |             |    |  |                 |
|                                                                                                    |         |                           |             |    |  | 1/50 recipients |
| Scheduling datails                                                                                                 |         |                           |             |    |  | 1/50 recipients |
| Scheduling details                                                                                                 |         |                           |             |    |  | 1/50 recipients |
| Scheduling details                                                                                                 |         |                           |             |    |  | 1/50 recipients |
| Scheduling details<br>Choose date ⑦<br>01/18/2024                                                                  |         |                           |             |    |  | 1/50 recipients |
| Scheduling details<br>Choose date ⑦<br>01/18/2024<br>Frequency ⑦                                                   | Ē       | Active for ⑦              |             |    |  | 1/50 recipients |
| Scheduling details<br>Choose date ③<br>01/18/2024<br>Frequency ③<br>Weekly                                         | •       | Active for ⑦<br>12 Months |             | •  |  | 1/50 recipients |
| Scheduling details<br>Choose date ⑦<br>01/18/2024<br>Frequency ⑦<br>Weekly<br>Report format ⑦                      | •       | Active for ⑦<br>12 Months |             | •  |  | 1/50 recipients |
| Scheduling details<br>Choose date ⑦<br>01/18/2024<br>Frequency ⑦<br>Weekly<br>Report format ⑦<br>PDF               | *       | Active for ⑦<br>12 Months |             | ۲. |  | 1/50 recipients |
| Scheduling details<br>Choose date ⑦<br>01/18/2024<br>Frequency ⑦<br>Weekly<br>Report format ⑦<br>PDF<br>Language ⑦ | •       | Active for ⑦<br>12 Months |             | •  |  | 1/50 recipients |

**Step 6:** In order to edit or delete the scheduled report, an administrator can navigate to the admin page and to the property section as seen below.

| •   | + Create +                     | Admin<br>These settings apply to all users of this account and pro       | perty. For sett | ings apply o | only to you, go to <b>My Preferences</b> in the left r | navigation. |  |  |  |
|-----|--------------------------------|--------------------------------------------------------------------------|-----------------|--------------|--------------------------------------------------------|-------------|--|--|--|
|     | Admin                          | ACCOUNT SETTINGS                                                         |                 |              |                                                        |             |  |  |  |
| ପ୍ର | My preferences                 |                                                                          |                 |              |                                                        |             |  |  |  |
| R   | Setup Assistant                | Account These settings affect your analytics account What's an account?  |                 |              |                                                        |             |  |  |  |
|     | Account settings               | Account details                                                          | 0               | Ð            | Account change history                                 | 0           |  |  |  |
|     | Property settings              | Account access management                                                | 0               | Ū            | Trash                                                  | 0           |  |  |  |
|     | Property                       | ↓ All filters                                                            | 0               |              |                                                        |             |  |  |  |
|     | Data collection and modifica   | PROPERTY SETTINGS                                                        |                 |              |                                                        |             |  |  |  |
|     | Data display     Product links | Property<br>These settings affect your property What's a property?       |                 | Data         | a collection and modification                          | fied        |  |  |  |
|     |                                | Property details                                                         | 0               | -            | Data streams                                           | 0           |  |  |  |
|     |                                | 22t Property access management                                           | 0               | 8            | Data collection                                        | 0           |  |  |  |
|     |                                | Toperty change history                                                   | 0               | Ť            | Data import                                            | 0           |  |  |  |
|     |                                | Scheduled emails                                                         | 0               | Ċ            | Data retention                                         | 0           |  |  |  |
|     |                                | EQ Analytics Intelligence search history                                 | 0               | Ŷ            | Data filters                                           | 0           |  |  |  |
|     |                                |                                                                          |                 | 0.           | Data deletion requests                                 | 0           |  |  |  |
|     |                                | Data display<br>These settings control how data is shown in your reports |                 | Proc         | duct links                                             |             |  |  |  |
|     |                                | B Events                                                                 | 0               | These        | e settings control which products link to this prop    | erty        |  |  |  |
| 0   |                                | P Conversions                                                            | 0               | 10           | Google AdSense links                                   |             |  |  |  |
|     |                                | <u>≗</u> ≡ Audiences                                                     | 0               | ۸            | Google Ads links                                       |             |  |  |  |

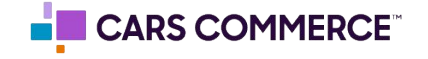

**Step 7:** Within the "Scheduled Emails" section in the admin a user is able to delete or edit the scheduled email.

| cheduled emails                              |                              |        |                      |               |            | Quota information |
|----------------------------------------------|------------------------------|--------|----------------------|---------------|------------|-------------------|
| ke changes to the scheduled reports as per y | our needs. <u>Learn more</u> |        |                      |               |            |                   |
|                                              |                              |        |                      |               | Q Search   |                   |
| List of reports                              | Frequency                    | Format | Number of recipients | Active until  | Status     |                   |
| Traffic Acquisition Report                   | Monthly                      | PDF    | 1                    | Jan 18, 2025  | Scheduled  | :                 |
|                                              |                              |        | Items pe             | er page: 25 💌 | 1 - 1 of 1 |                   |

**Step 8:** The Report will be sent to the recipient's email. At the top of the email is a link to the actual report. At the bottom of the email will be a PDF of the report with dates based on what was chosen when setting up the Scheduled Delivery.

| G <mark>oo</mark> gle         |                                                 | Analytics                                              |
|-------------------------------|-------------------------------------------------|--------------------------------------------------------|
| Hi,                           |                                                 |                                                        |
| Attached is y<br>(GA4) proper | rour scheduled Traffic acquisitic<br>rty.       | n Report report from Test Chevrolet                    |
|                               | VIEW RE                                         | PORT                                                   |
| Note: This so                 | cheduled email is setup by a use                | er, not Google Analytics. Please reach                 |
| out to the ad<br>email.       | min of the property if you have                 | questions on why you're receiving this                 |
|                               | Unsubscribe from all schedul                    | ed emails for this <b>report</b> .                     |
|                               | Google LLC 1600 Ampitheatre Park                | way, Mountain View, CA 94043                           |
| You received this             | s email because you or someone on yo<br>Analyti | ur behalf requested scheduled email from Google<br>cs. |
| attachment •                  | Scanned by Gmail ()                             |                                                        |
|                               |                                                 |                                                        |

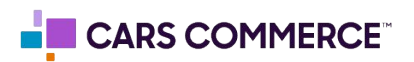